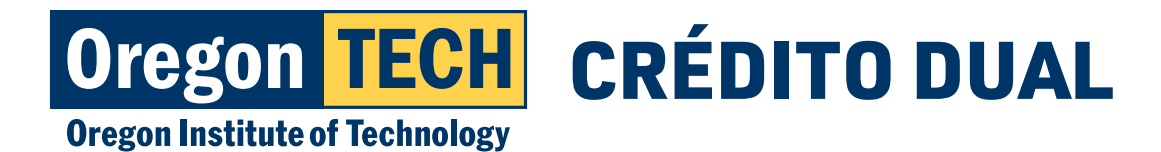

Universidad Politécnica de Oregon

## INSTRUCCIONES DE PAGO PARA EL CRÉDITO DUAL

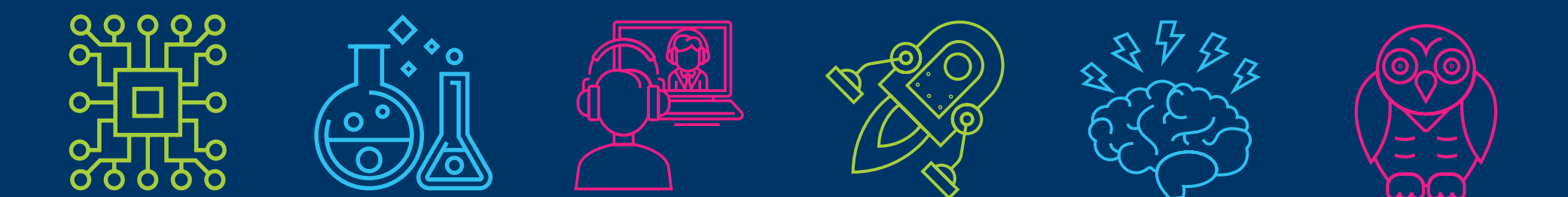

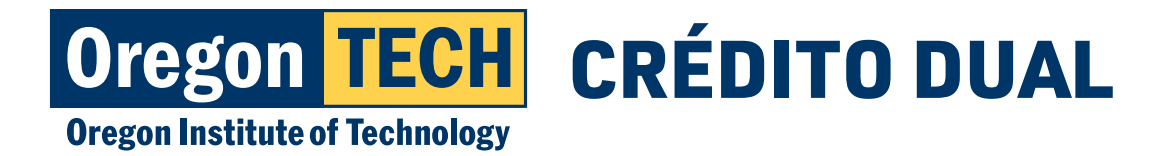

## Paso 1: Página de inicio del Programa de Crédito Dual

- 1. Visite www.oit.edu/dual-credit
- 2. Haga clic en "Students & Families" (estudiantes y familias)

### Home > Academics > Pre-College Programs > Dual Credit Program

#### **Dual Credit Program**

#### Let's Get Your College Jouney Underway

Participating in the Dual Credit Program gives you a headstart on your pathway toward a four-year degree with Oregon Tech.

Dual Credit courses are taught by experienced and qualified instructors within your high school who we've granted adjunct faculty status and partnered with to offer you the same courses being taught at the Oregon Tech campus at a fraction of the cost.

Let's get to the good part! Invest in your future and accelerate your progress toward your four-year degree and the profitable, fulfilling career that will follow with Oregon Tech's Dual Credit Program.

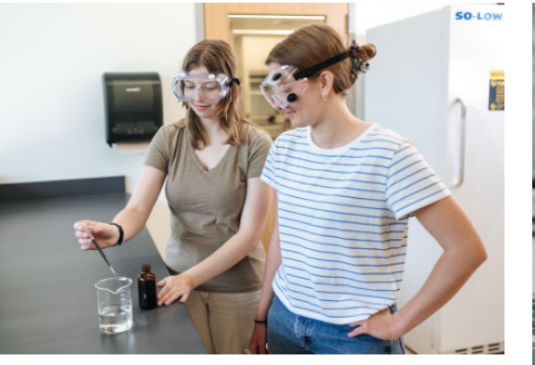

Students and Families

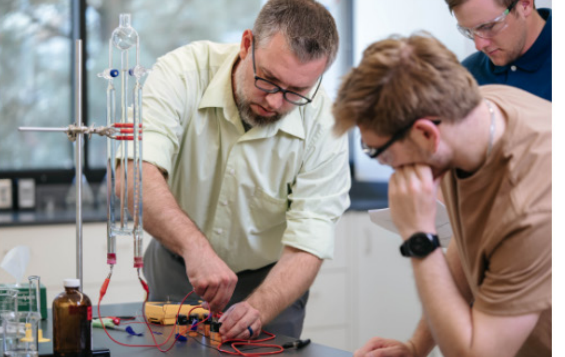

**Teachers and Administrators** 

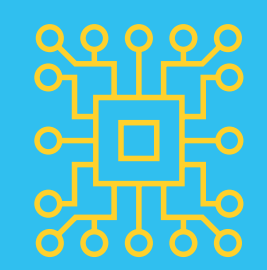

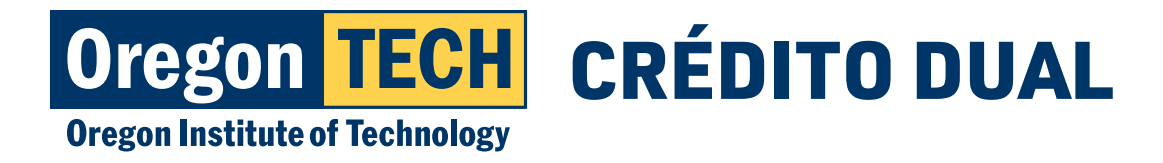

## Paso 2: Portal de pagos

1. Haga clic en "Click Here to Pay" (clic aquí para pagar) **Dual Credit Portals** 

CLICK HERE TO APPLY

CLICK HERE TO REGISTER

CLICK HERE TO PAY

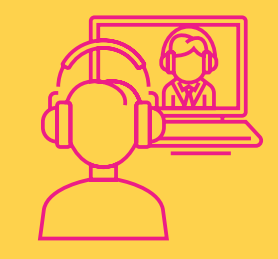

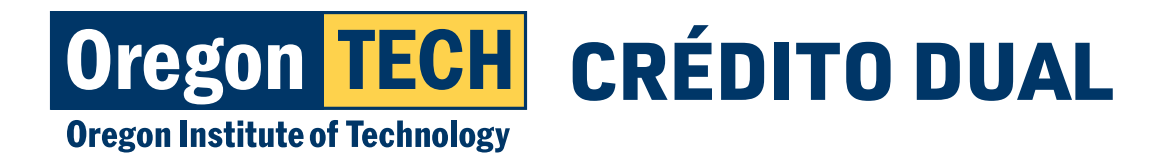

## Paso 3: Ingrese el correo electrónico de Oregon Tech

1. Su nombre de usuario es su: primernombre.apellido@oit.edu

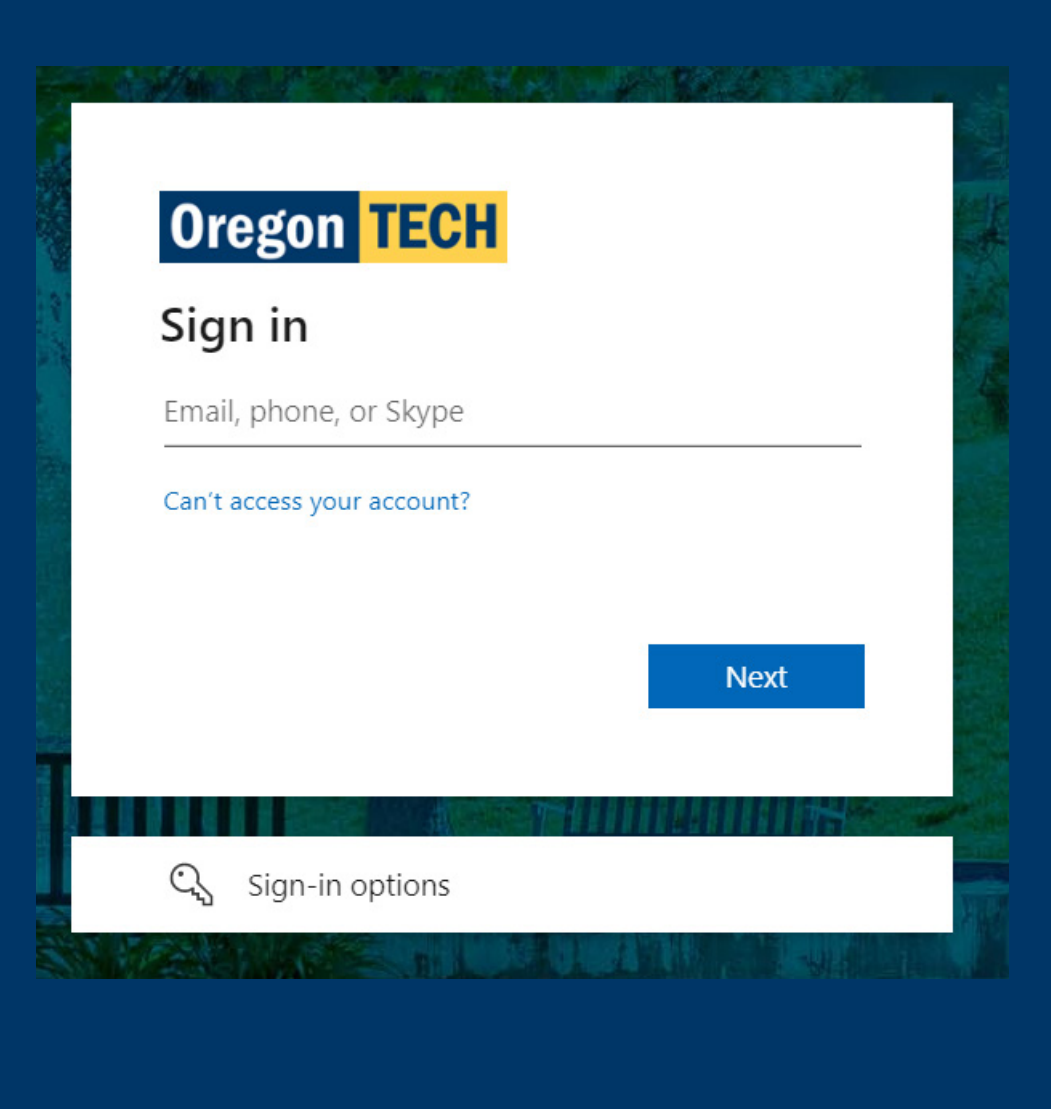

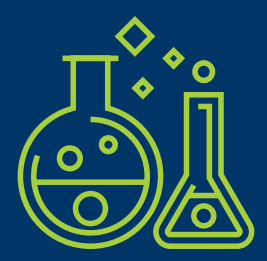

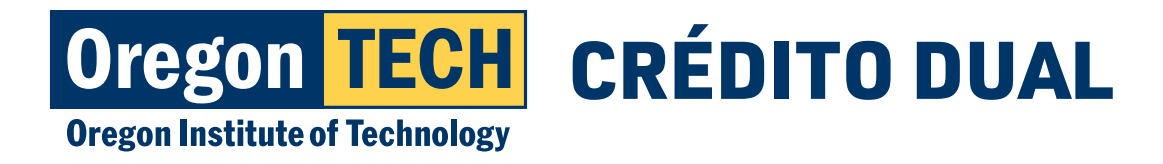

## Paso 4: Complete el inicio de sesión

- 1. Ingrese la contraseña de 14 caracteres que usted creó cuando inició sesión en TECHweb por primera vez.
- Llame a la mesa de ayuda de los Servicios de Tecnologías de la Información (Information Technology Services, ITS) al 541-885-1470 para resetear su contraseña si la ha olvidado.

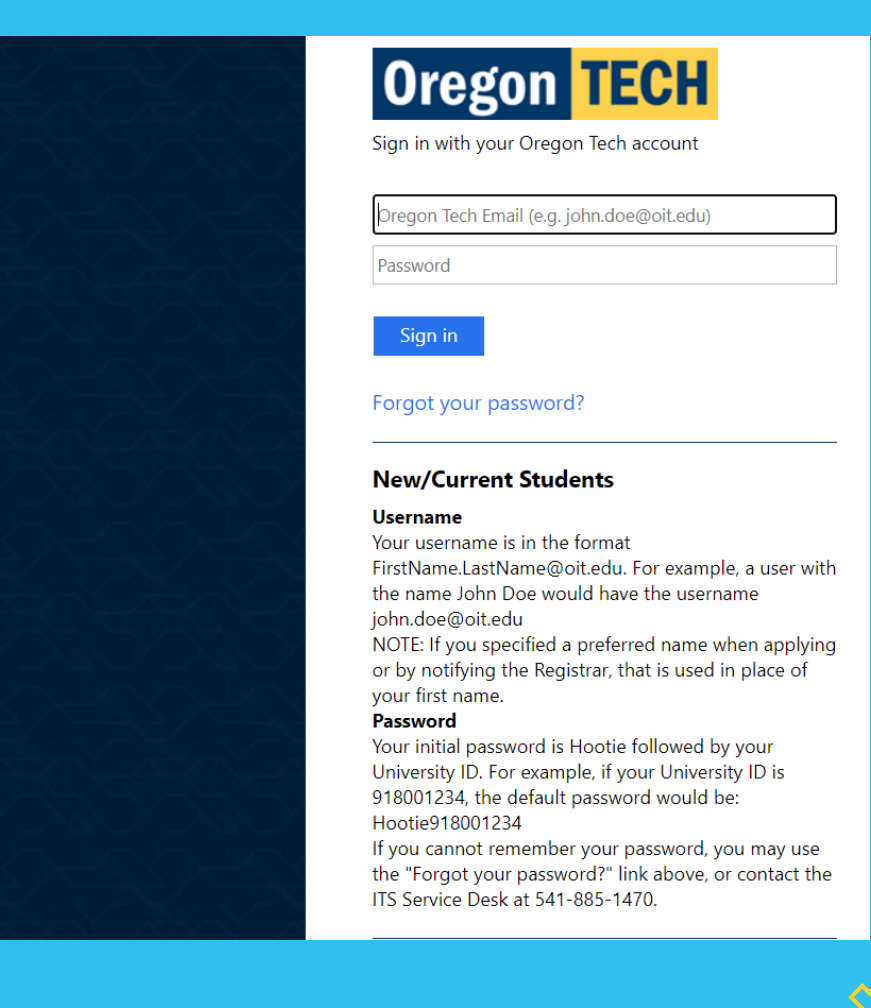

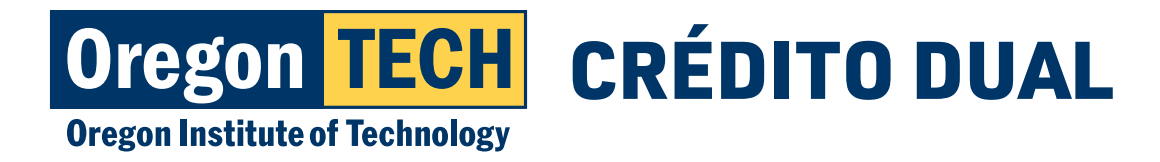

## Paso 5: Pantalla principal para el pago

1. Seleccione "Make a payment" (hacer un pago).

| Gale Bloom<br>Oregon Institute o                                                  | of Technology                                                                                 |                                                      | Balance<br>\$0  |
|-----------------------------------------------------------------------------------|-----------------------------------------------------------------------------------------------|------------------------------------------------------|-----------------|
| Summary                                                                           |                                                                                               |                                                      | View statements |
| Your account does not currently he<br>** <i>If you are wanting to pay the \$1</i> | ave any outstanding charges.<br>12 charge for the Pick-up Transcript please select "Transcrip | nt Request Payments"**                               |                 |
| Available items                                                                   |                                                                                               |                                                      | <u>View all</u> |
|                                                                                   | Student Account<br>Payments<br>Payment for charges showing on t                               | Transcript Request<br>Payments<br>Pick-up Transcript |                 |
|                                                                                   |                                                                                               |                                                      |                 |

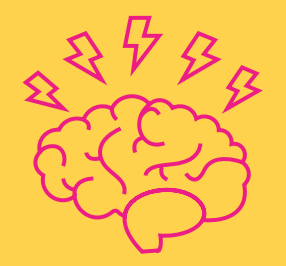

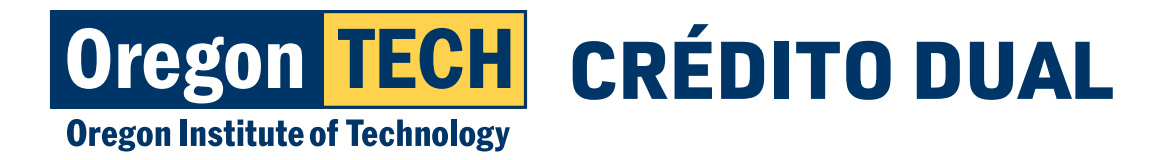

#### Universidad Politécnica de Oregon

## Paso 6: Complete el pago

- 1. Elija los artículos que va a pagar.
- 2. Seleccione "Checkout" (caja) en el extremo inferior derecho de la página.

| Uncheck all 1                                 | of 1 selected                               |                                               |                                              |       |
|-----------------------------------------------|---------------------------------------------|-----------------------------------------------|----------------------------------------------|-------|
| Description                                   |                                             | Balance Amount                                |                                              |       |
| (Spring 2022 03/                              | 28/22-06/10/22)                             | \$100.00 \$100.00                             | $\otimes$ $\checkmark$                       |       |
| otal balance<br>ay amount<br>emaining balance |                                             |                                               | \$100.00<br><b>\$100.00</b><br><i>\$0.00</i> |       |
|                                               | Would you like to                           | o pay for something else?                     |                                              |       |
|                                               | Student Housing Application                 | Housing Confirmation Payment                  |                                              |       |
|                                               | \$50.00<br><u>View details</u>              | \$250.00<br>View details                      |                                              |       |
|                                               | Housing Deposit<br>\$100.00<br>View.details | Transcript Pick-up<br>\$12.00<br>View details |                                              |       |
|                                               |                                             |                                               |                                              | 0     |
|                                               |                                             |                                               |                                              | L)    |
|                                               |                                             |                                               |                                              | \$100 |

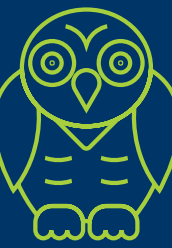

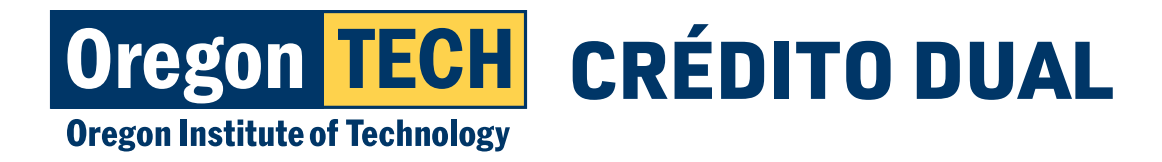

## Paso 7: Elija un método de pago

#### Pantalla de pago con tarjeta de crédito

NOTA: Las tarjetas de crédito/débito incurren en una tarifa del 2.75% por el servicio.

| How would you like to pay?  Payment amount \$100  Payment method Change  New credit or debit card  New credit or debit card  New Credit or debit card  New Credit or debit card  No Debit card  No Debit c                                                                                                    | gs accounts |
|----------------------------------------------------------------------------------------------------|-------------|
| Payment amount<br>\$100<br>* Payment method Chanse<br>New credit or debit card<br>Mew credit or debit card<br>Mew credit or debit car | gs accounts |
| Payment method     Change       New credit or debit card     There is no additional fee at this site when using this eCheck payment option.<br>Please enter check information.       New with the check information     No Debit Card Numbers!                                                                                                    | gs accounts |
| Fragment method     Classe       New credit or debit card     There is no additional fee at this site when using this eCheck payment option<br>Please enter check information.       No Debit Card Numbers!     No Debit card Numbers!                                                                                                    |             |
| New credit or debit card There is no additional fee at this site when using this eCheck payment option Please enter check information. No Debit Card Numbers!                                                                                                    | 1.          |
| No Debit Card Numbers!                                                                                                    |             |
| Ver Must Use a Checking Assessed Number                                                                                                    |             |
| tou Must Use a checking Account Number.                                                                                                    |             |
| A convenience fee of 2,75% will be charged on all CREDIT/PEGATORS                                                                                                    |             |
| *Account holder name                                                                                                    |             |
| Enter credit card information                                                                                                    |             |
| * Card number ① Account holder name required                                                                                                    |             |
| * Account type                                                                                                    |             |
| Checking                                                                                                    |             |
| *Expiration date * Security code ① Savings                                                                                                    |             |
| MM / YY                                                                                                    |             |
| *Zip/Postal code                                                                                                    |             |
| * Bank account number ① *Confirm bank account num                                                                                                    | nber        |
| International cardholders may input "NVA"                                                                                                    |             |
| Save card for future use Save bank account for future use                                                                                                    |             |
| This site is protected by reCAPTCHA and the Google <u>Privacy Policy</u> and <u>Terms of Service</u> as                                                                                                    | pply.       |
| Cancel Continue                                                                                                    |             |

#### Pantalla de pago de la cuenta bancaria

Cance

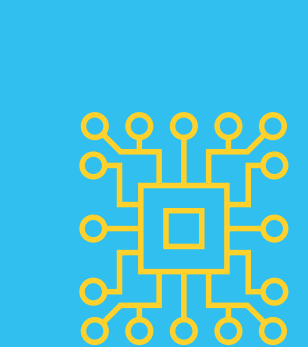

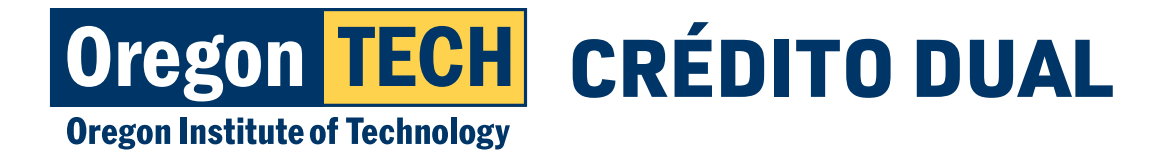

 $\times$ 

## Paso 8: Cargo del servicio

1. Si completó un pago usando una tarjeta, tendrá que seleccionar el recuadro que acepta el cargo y hacer clic en "Continue" (continuar). Service charge

\$1.70

This site is owned and operated by Transact Campus. Inc. If you choose to make a payment with a credit or debit card using Transact Campus SmartPay, you will be charged a service charge of **\$1.70**, so your total amount is **\$63.35**. This charge is assessed by Transact Campus, Inc. Service charges are included in your transaction and are paid directly to Transact Campus, Inc. Service charges are nonrefundable.

I acknowledge that I have read and accept the <u>terms and conditions</u> of the Transact Campus, Inc. user agreement and I understand that my transaction includes a non-refundable service charge of \$1.70 for the use of Transact Campus SmartPay.

Continue

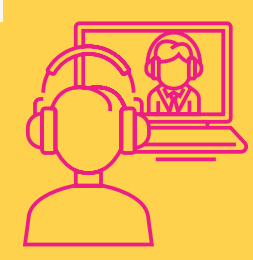

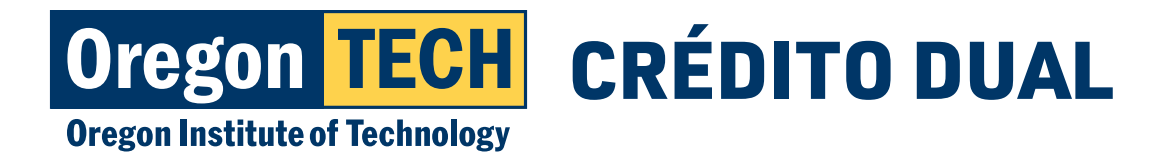

#### Universidad Politécnica de Oregon

# Paso 9: Confirmación de los detalles del pago

1. Revise los detalles del pago y haga clic en "Pay" (pagar) si son correctos.

| arissa.sultan@oit.edu           |         |  |
|---------------------------------|---------|--|
| ımmary                          | Change  |  |
| (Spring 2018 04/02/18-06/15/18) | b       |  |
| Balance                         | \$50.00 |  |
| (Summer 2018 06/25/18-08/17/18) |         |  |
| Balance                         | \$0.46  |  |
| (Fall 2018 09/24/18-12/07/18)   |         |  |
| Balance                         | \$0.93  |  |
| (Winter 2019 01/07/19-03/22/19) |         |  |
| Balance                         | \$0.66  |  |
| (Spring 2019 04/01/19-06/14/19) |         |  |
| Balance                         | \$0.36  |  |
| (Summer 2019 06/24/19-08/16/19) |         |  |

Last step! Let's make sure we have your correct information.

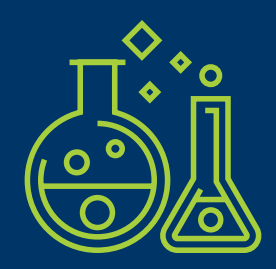

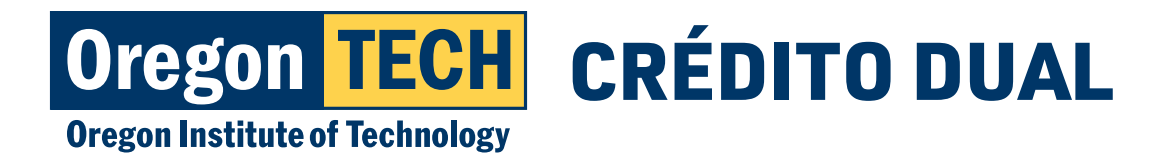

## Paso 10: Confirmación del pago

- 1. ¡Su pago se ha completado!
  - Se ha enviado un recibo a su dirección de correo electrónico.

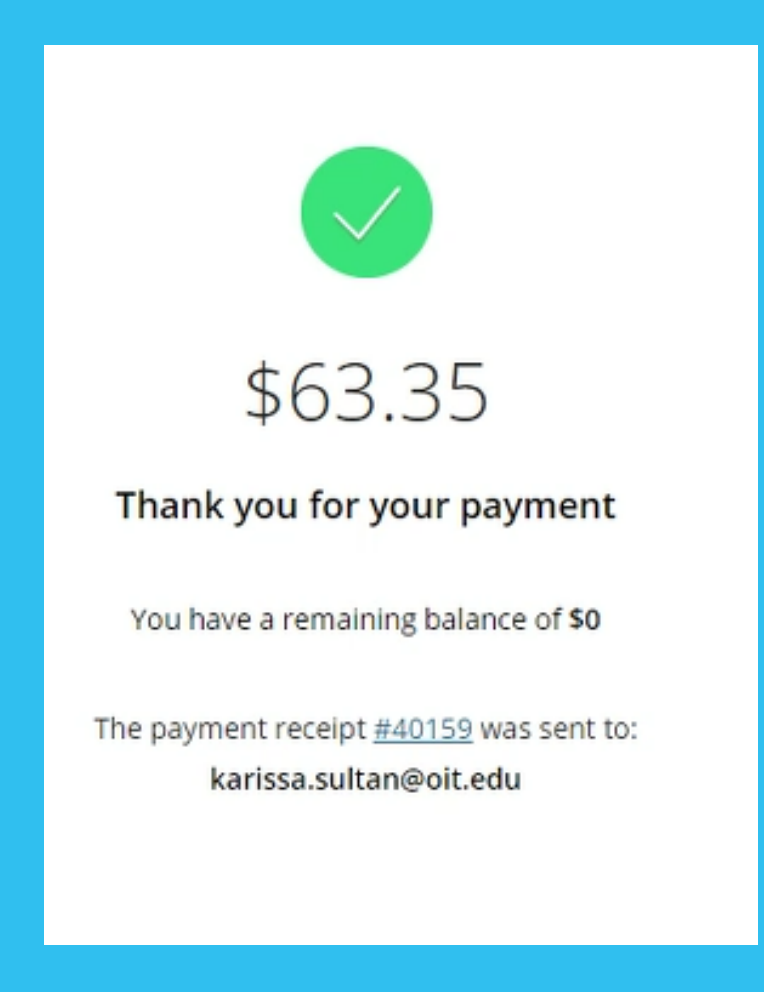